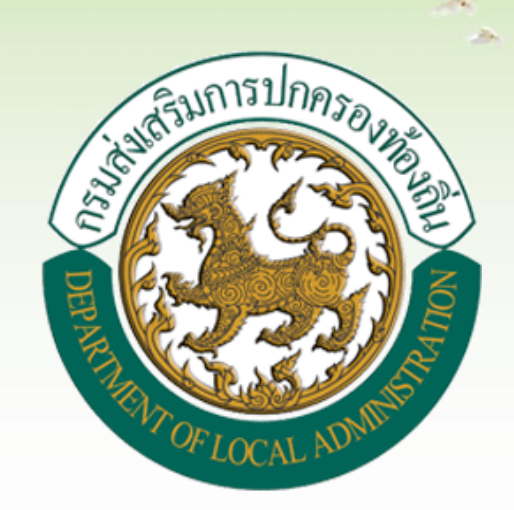

# แบบสำรวจฐานข้อมูล (มฝ.1)

ระบบสารสนเทศด้านการจัดการขยะมูลฝอยขององค์กรปกครองท้องถิ่น

## เข้าสู่ระบบโดยตรง ที่ URL: waste.dla.go.th

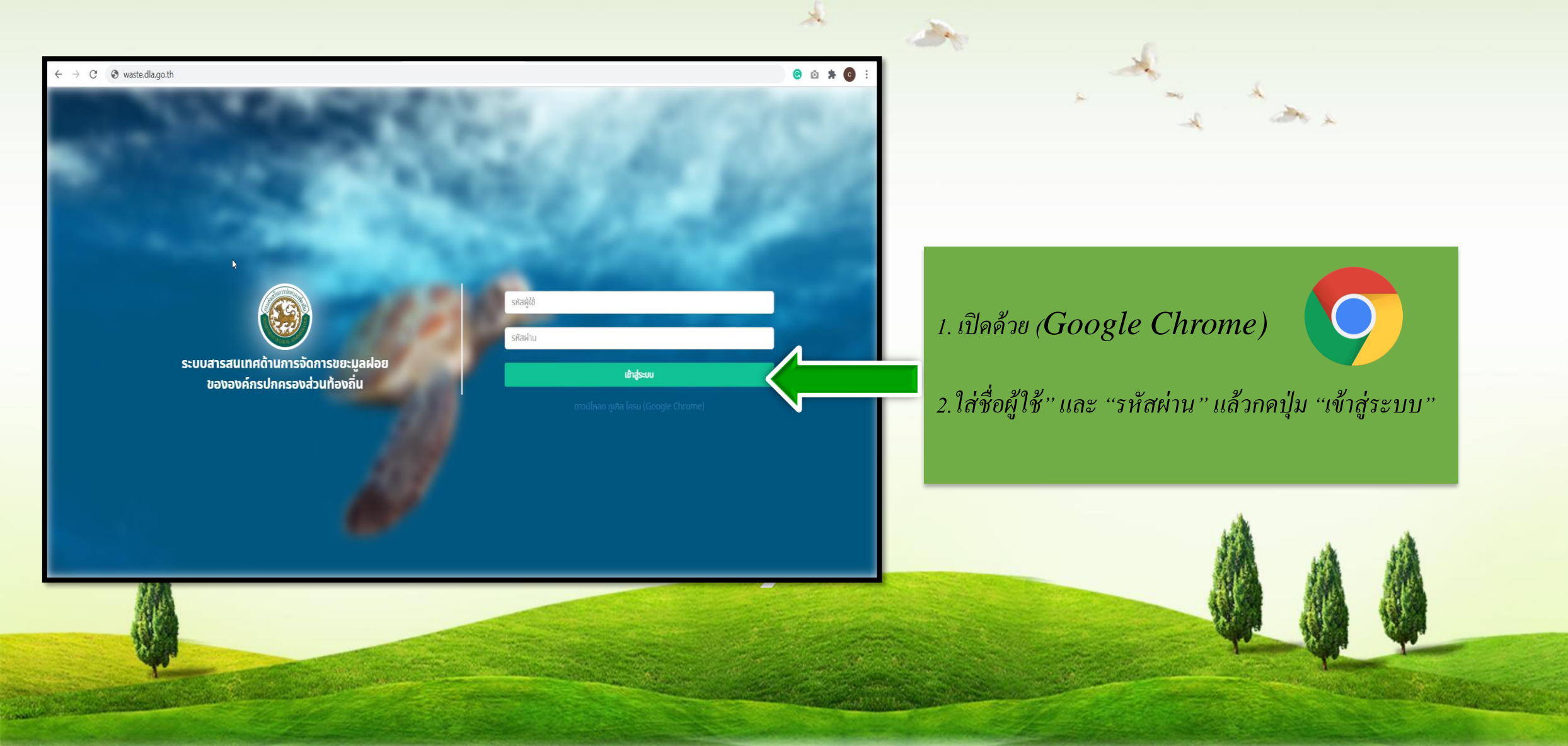

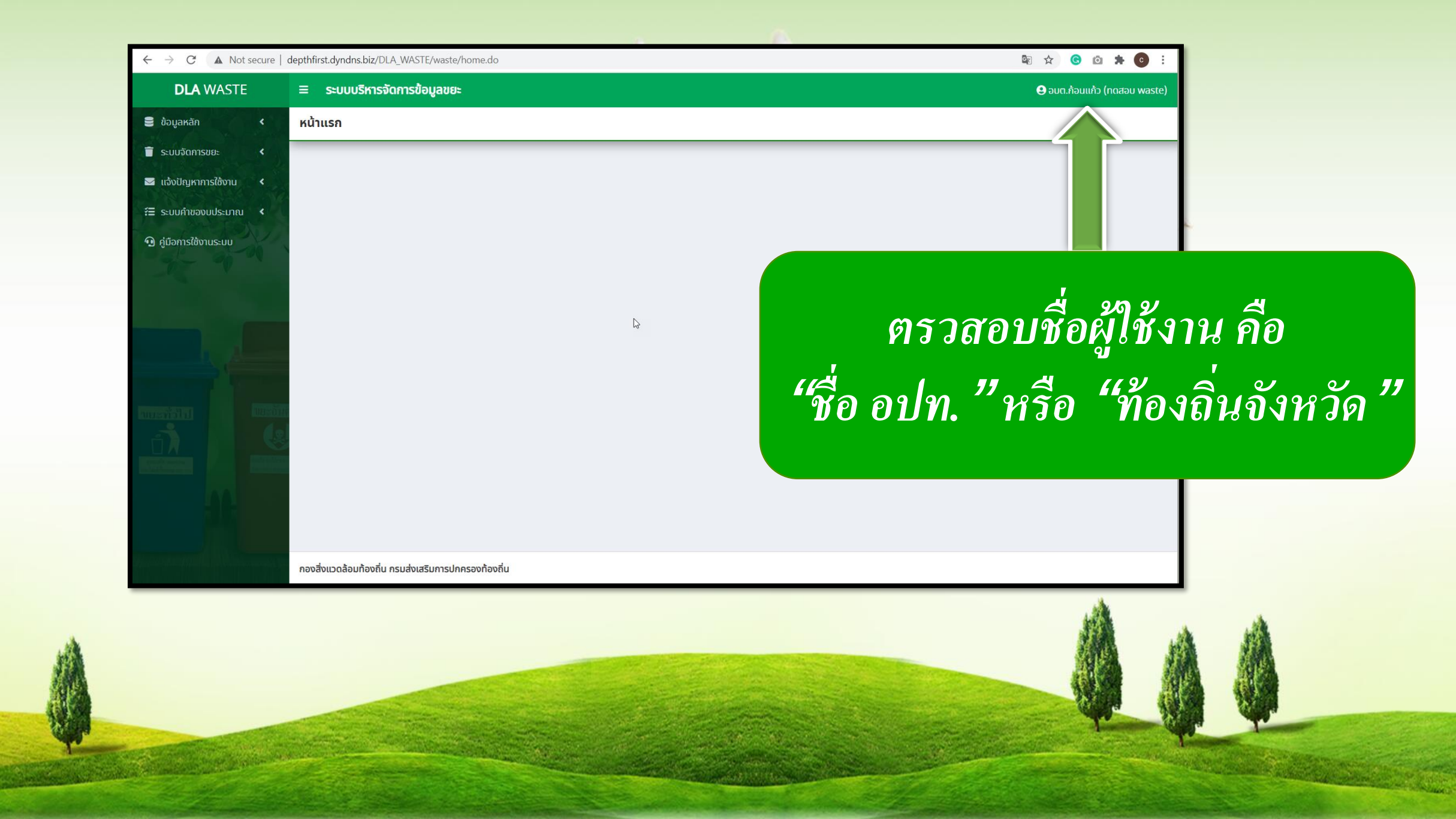

1.เลือกเมนู "ระบบจัดการขยะ" ->"การดำเนินการ" ->"แบบสำรวจฐานข้อมูล(มฝ.1)"

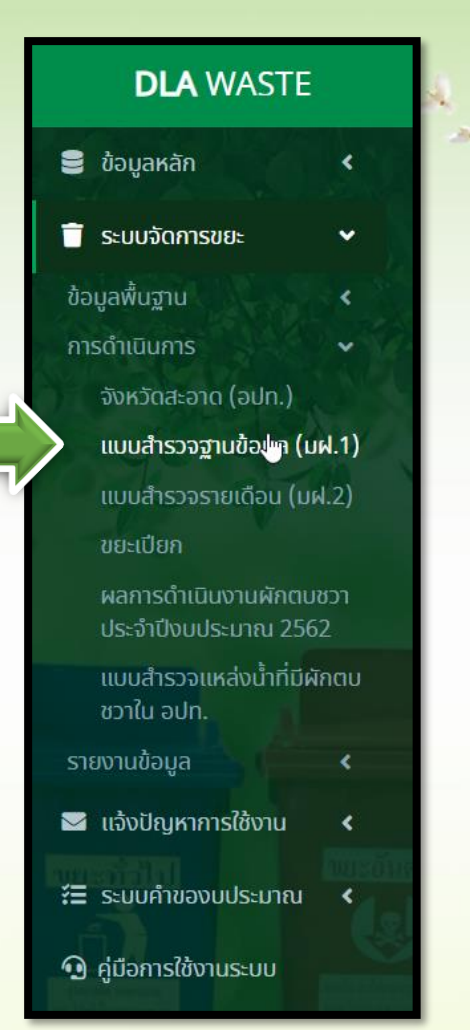

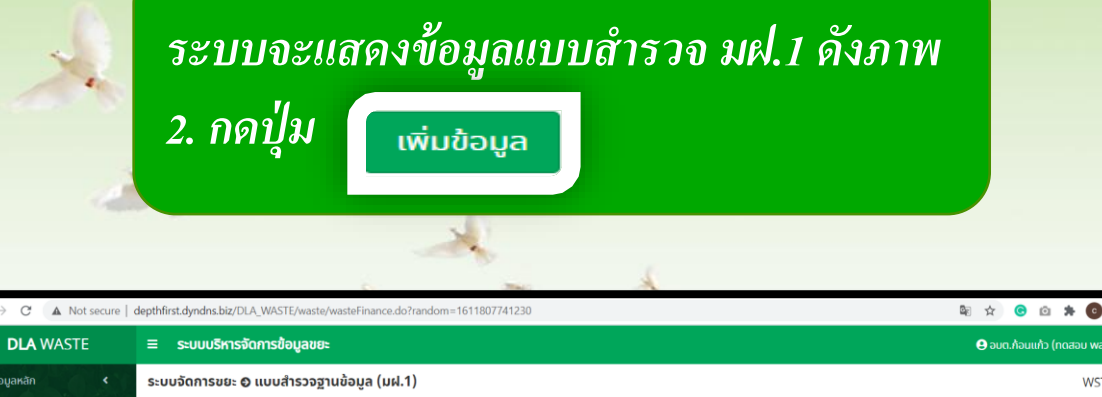

| ข้อมูลหลัก <                                   | ระบบจัดการขยะ © แบบสำรวจฐานข้อมูล (มฝ.1) WST010     |                        |             |  |
|------------------------------------------------|-----------------------------------------------------|------------------------|-------------|--|
| ระบบจัดการขยะ 🗸                                |                                                     |                        |             |  |
| อมูลพื้นฐาน <                                  | Q ค้มหา มฝ.1                                        |                        |             |  |
| ารดำเนินการ 🗸                                  | จังหวัด                                             | ວຳເກວ                  |             |  |
| แบบสำรวจฐานข้อมูล (มฝ.1)                       | กาญจนบุรี                                           | 🗸 เมืองกาญอนบุรี       | ~           |  |
| แบบสำรวจรายเดือน (มฝ.2)                        | ədn.                                                | ปังบประมาณ             |             |  |
| ขยะเบียก                                       | เทศบาลเมืองภาญจนบุรี                                | ✓ 2564                 | ~           |  |
| ผลการดำเนินงานผักตบชวา<br>ประจำปีงบประมาณ 2562 |                                                     |                        |             |  |
| แบบสำรวจแหล่งน้ำที่มีผักตบ<br>ชวาใน อปท.       | ค้มหา แสดงทั้งหมด เริ่มค้มหาใหม่                    |                        | เพิ่มข้อมูล |  |
| ายงานข้อมูล 🛛 🖌 🖌                              |                                                     | ไม่พบข้อมูลตามเงื่อนไข |             |  |
| แจงปญหาการเชงาน <                              |                                                     |                        |             |  |
|                                                |                                                     |                        |             |  |
| ) คู่มือการใช้งานระบบ                          |                                                     |                        |             |  |
| 11                                             |                                                     |                        |             |  |
|                                                | ทองสิ่งแวดล้อมท้องถิ่น กรมส่งเสริมการปกครองท้องถิ่น |                        |             |  |

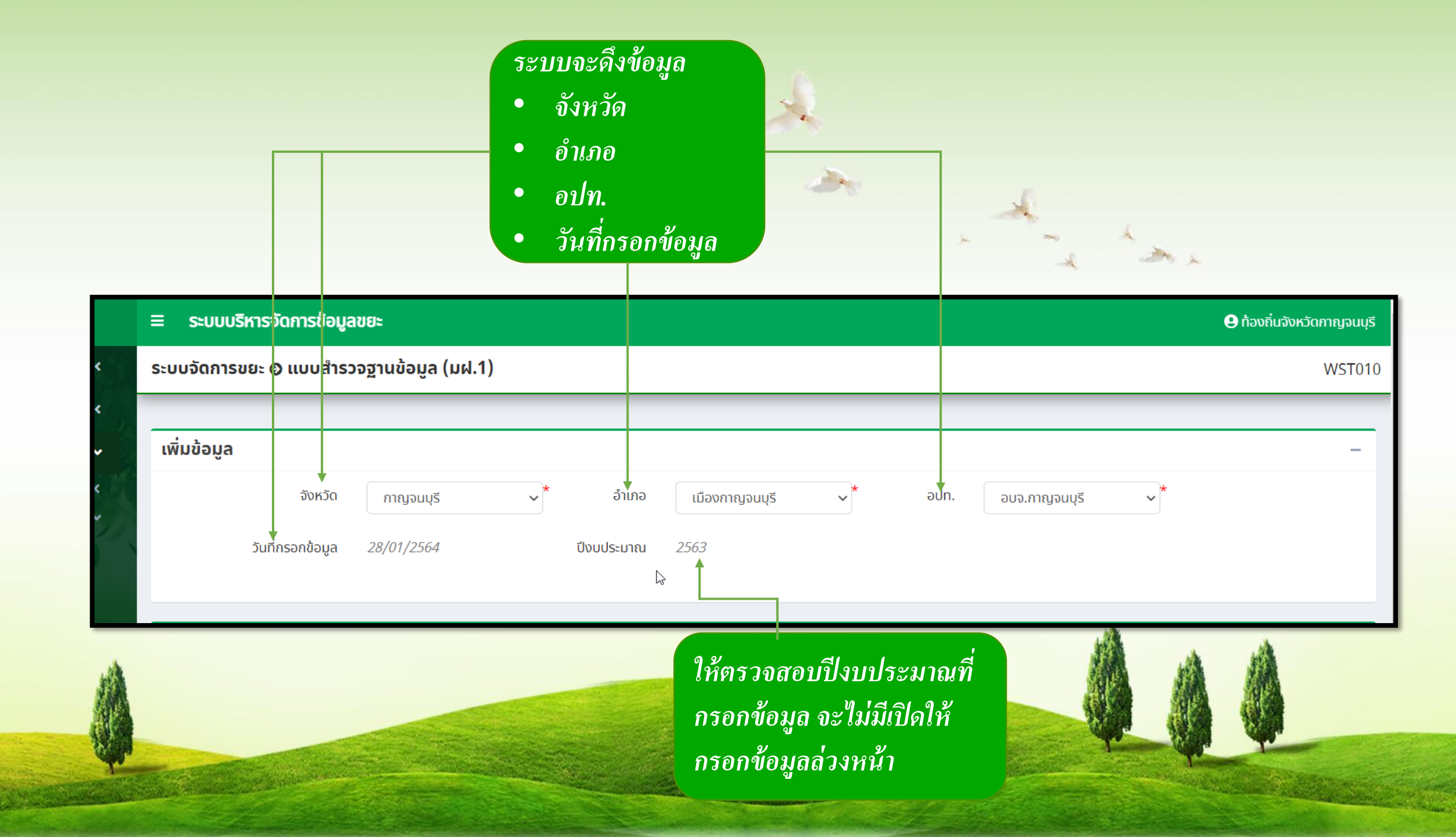

### มฝ.1ประกอบไปด้วยข้อมูล 6 ส่วน

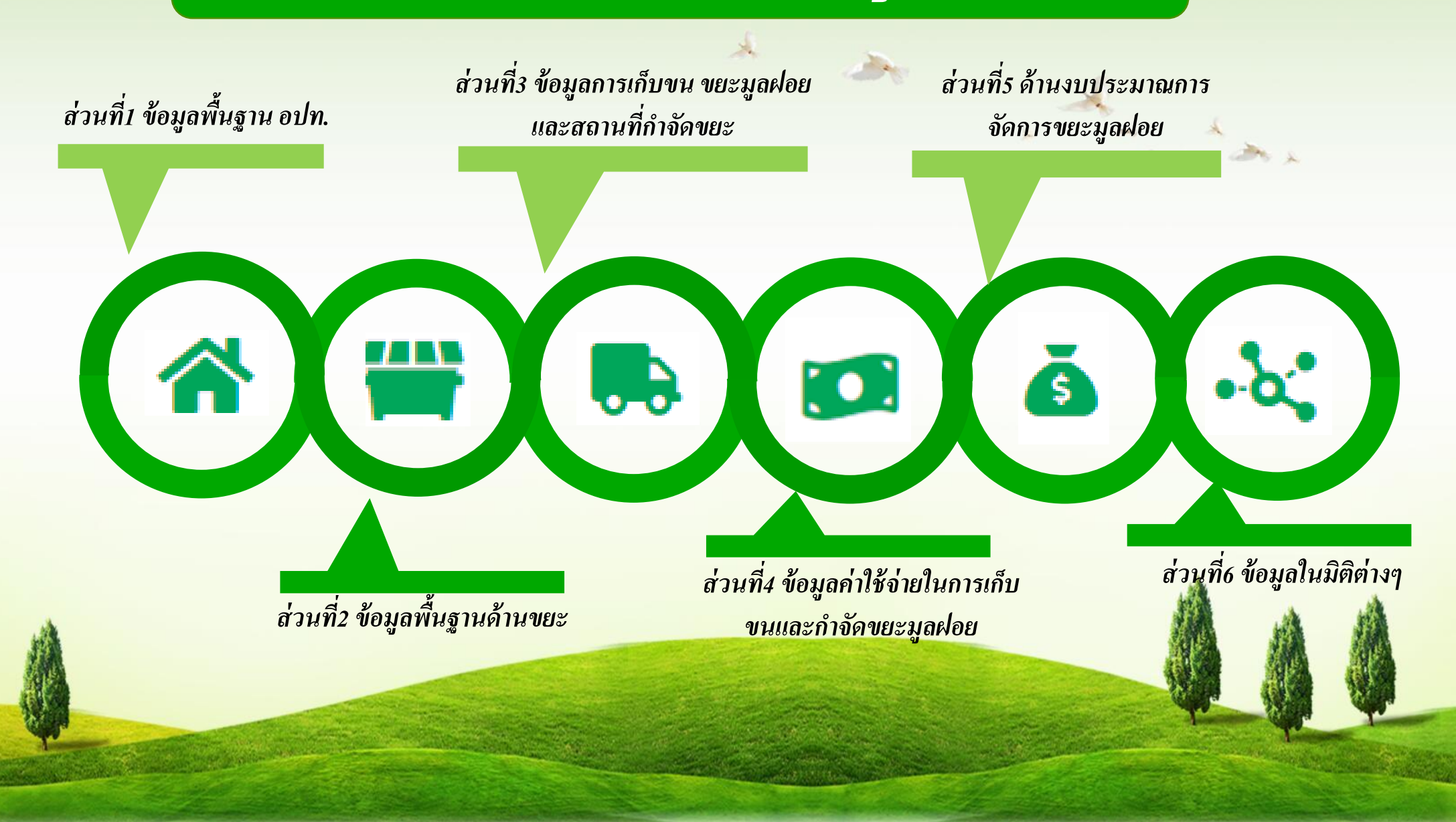

#### ส่วนที่1 ข้อมูลพื้นฐาน อปท.

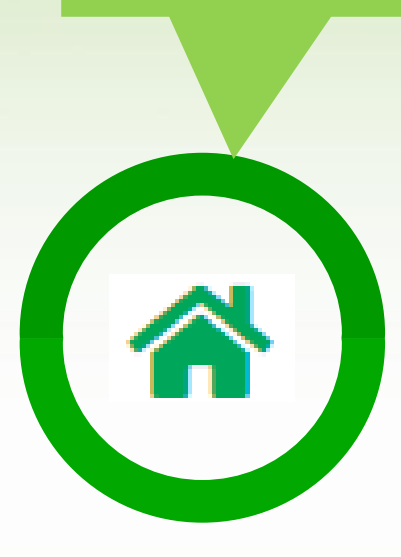

ข้อมูลตรงส่วนนี้ดึงมาจาก ระบบ INFO ตรวจสอบว่าตรงกับข้อมูล จริง ถ้าในกรณีต้องการ อัพเดทข้อมูล สามารถ กรอกข้อมูลเข้าไป และกดปุ่ม

ระบบบริหารจัดการข้อมูลขยะ 😫 เทศบาลเมืองกาญจนบูรี อ.เมืองกาญจนบูรี จ.กาญจนบูรี DLA ≡ ระบบจัดการขยะ 🛭 แบบสำรวจฐานข้อมูล (มฝ.1) WST010 เพิ่มข้อมูล จังหวัด ວຳເກວ อปท. เมืองกาญจนเ 🔹 เทศบาลเมืองเ 🔹 กาณุจนบรี วันที่กรอกข้อมูล 18/09/2562 ปีงบประมาณ 2563 **\*\*** • 0. 徻 6 ส่วนที่ 1 ข้อมูลพื้นฐาน อปท. จำนวนประชากรในพื้นที่ 4.092 คน จำนวนครัวเรือนทั้งหมด 1.579 ครัวเรือน จำนวนชุมชนทั้งหมด 27 ชุมชน จำนวนสวนสาธารณะ (ที่อยู่ในความรับผิดชอบของ อปท. ) แห่ง 2 จำนวนสถานที่ท่องเที่ยว (ที่อยู่ในความรับผิดชอบของ อปท. ) แห่ง จำนวนตลาด (ที่อยู่ในความรับผิดชอบของ อปท. ) 0 แห่ง จำนวนตลาดเอกชน (ที่อยู่ในความรับผิดชอบของ อปท. ) แห่ง 0 จำนวนแหล่งน้ำ (ที่อยู่ในความรับผิดชอบของ อปท. ) แห่ง 0 \* จำนวนประชากรครัวเรือนและชุมชนจะดึงข้อมูลจาก อปท. ที่เลือกด้านบน

บันทึก กลับไป

#### ส่วนที่2 ข้อมูลพื้นฐานด้านขยะ

### ข้อมูลปริมาณขยะมูลฝอย ประกอบไปด้วย ขยะมูลฝอยทั่วไป (ตัน/ปี) ขยะอินทรีย์ (ตัน/ปี) ขยะรีไซเกิล (ตัน/ปี) ขยะอัตรายชุมชน (ตัน/ปี)

- o ขยะติดเชื้อ (ตัน/ปี)
- o กากอุตสาหกรรม (ตัน/ปี)
- o ขยะอิเล็คทรอนิค (ตัน/ปี)

#### เป็นข้อมูลที่ดึงมาจากการกรอก ข้อมูล (มฝ.2)

| *                                                          |                                |                              |              | <u>(</u>       | •\$\$ |  |  |  |
|------------------------------------------------------------|--------------------------------|------------------------------|--------------|----------------|-------|--|--|--|
|                                                            | ส่วนที่ 2 ข้อมูลพื้นฐานด้านขยะ |                              |              |                |       |  |  |  |
|                                                            | ข้อมูลปริมาณขยะมูลฝ            | อย                           |              |                |       |  |  |  |
|                                                            |                                | ขยะมูลฝอยทั่วไป              | *            | ตัน/ปี         |       |  |  |  |
|                                                            |                                | ขยะอินทรีย์                  | *            | ตัน/ปี         |       |  |  |  |
|                                                            |                                | ขยะรีไซเคิล                  | *            | ตัน/ปี         |       |  |  |  |
|                                                            |                                | ขยะอันตรายชุมชน              | *            | ตัน/ปี         |       |  |  |  |
|                                                            |                                | ขยะติดเชื้อ                  | *            | ตัน/ปี         |       |  |  |  |
|                                                            |                                | กากอุตสาหกรรม                | *            | ตัน/ปี         |       |  |  |  |
|                                                            |                                | ขยะอิเล็กทรอนิกส์            | *            | ตัน/ปี         |       |  |  |  |
| หมายเหตุ: ข้อมูลตั้งต้นจาก มฝ.2 อ <mark>ัพเดทข้อมูล</mark> |                                |                              |              |                |       |  |  |  |
|                                                            | หมู่บ้านชุมชนตาม มฝ.2          |                              |              |                |       |  |  |  |
| ไม่พบข้อมูล                                                |                                |                              |              |                |       |  |  |  |
|                                                            | ปริมาถ                         | มการเกิดขยะมูลฝอยในพื้นที่   | *            | ตัน/ปี         |       |  |  |  |
|                                                            | ปริมาณขยะมูล                   | ฝอยเฉลี่ยที่ อปท. จัดเก็บได้ | *            | ตัน/ปี         |       |  |  |  |
|                                                            | ปริมาณข                        | ยะมูลฝอยที่นำไปใช้ประโยชน์   | *            | ตัน/ปี         |       |  |  |  |
|                                                            | การจัดทำแผนพัฒนาท้             | องถิ่น                       | เพิ่มโครงการ |                |       |  |  |  |
| ลำดับ                                                      | ชื่อโครงการ                    |                              |              | งบประมาณ (บาท) |       |  |  |  |
| 1                                                          |                                |                              | *            |                | *     |  |  |  |
|                                                            |                                |                              |              |                |       |  |  |  |

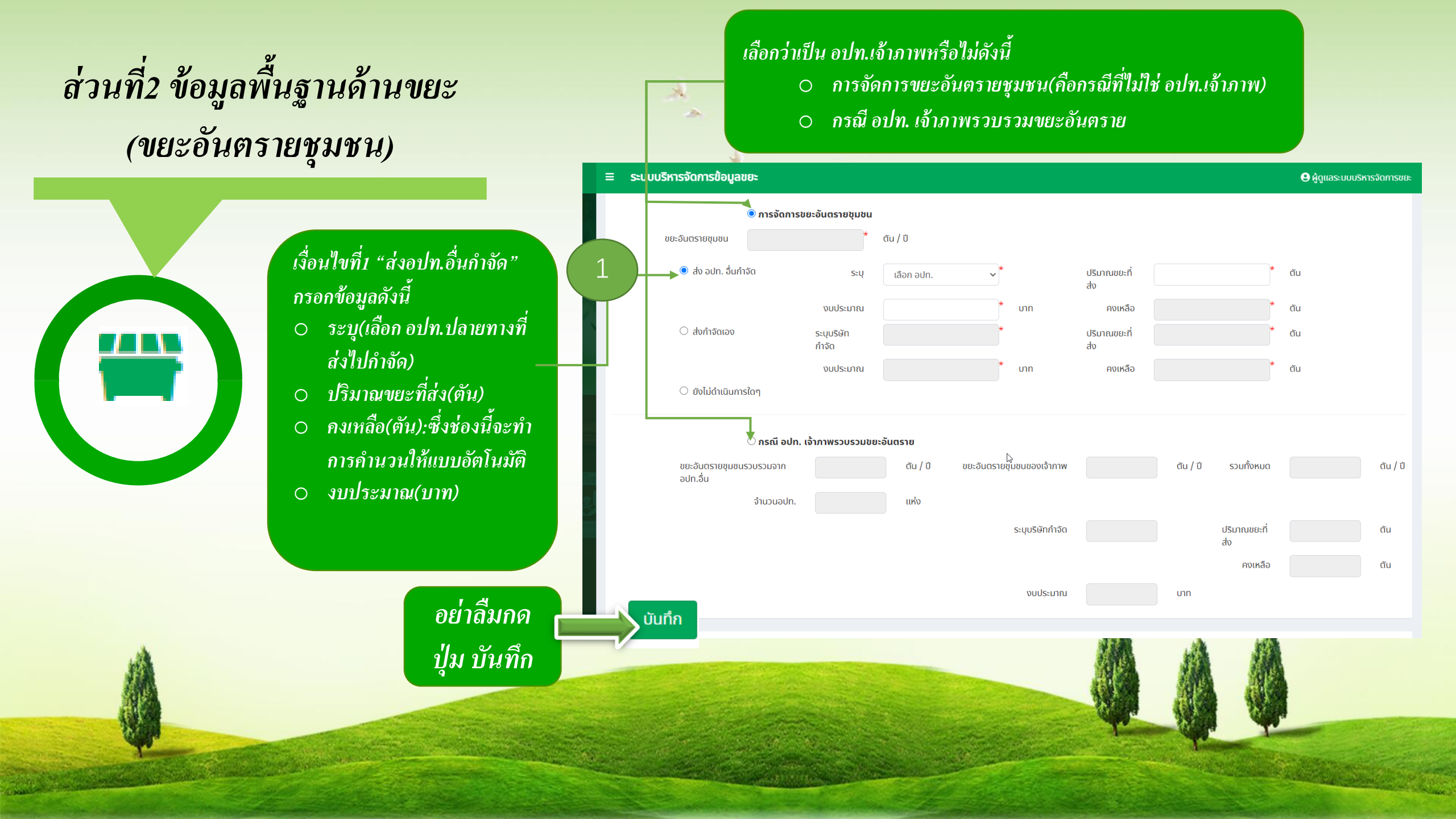

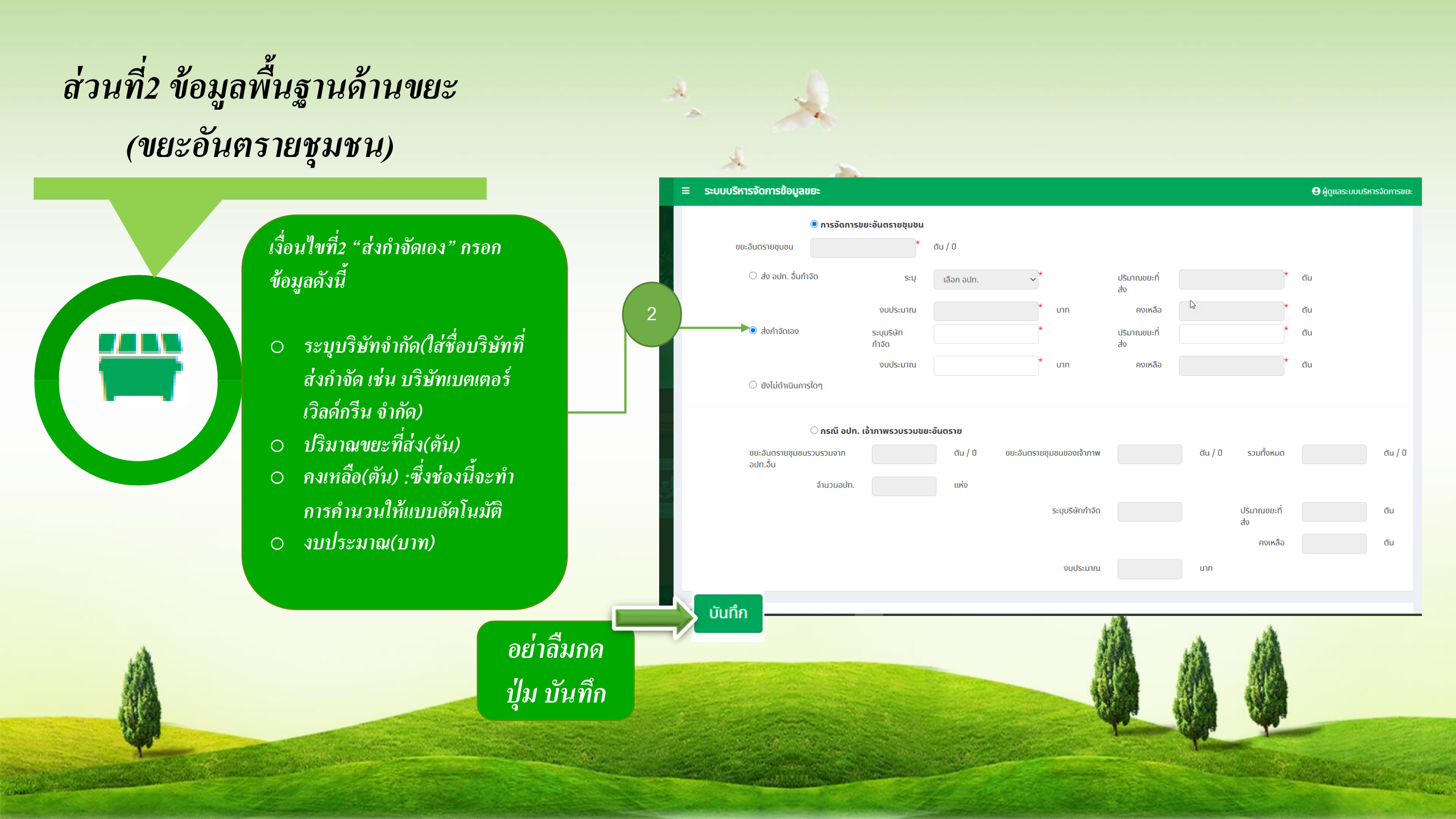

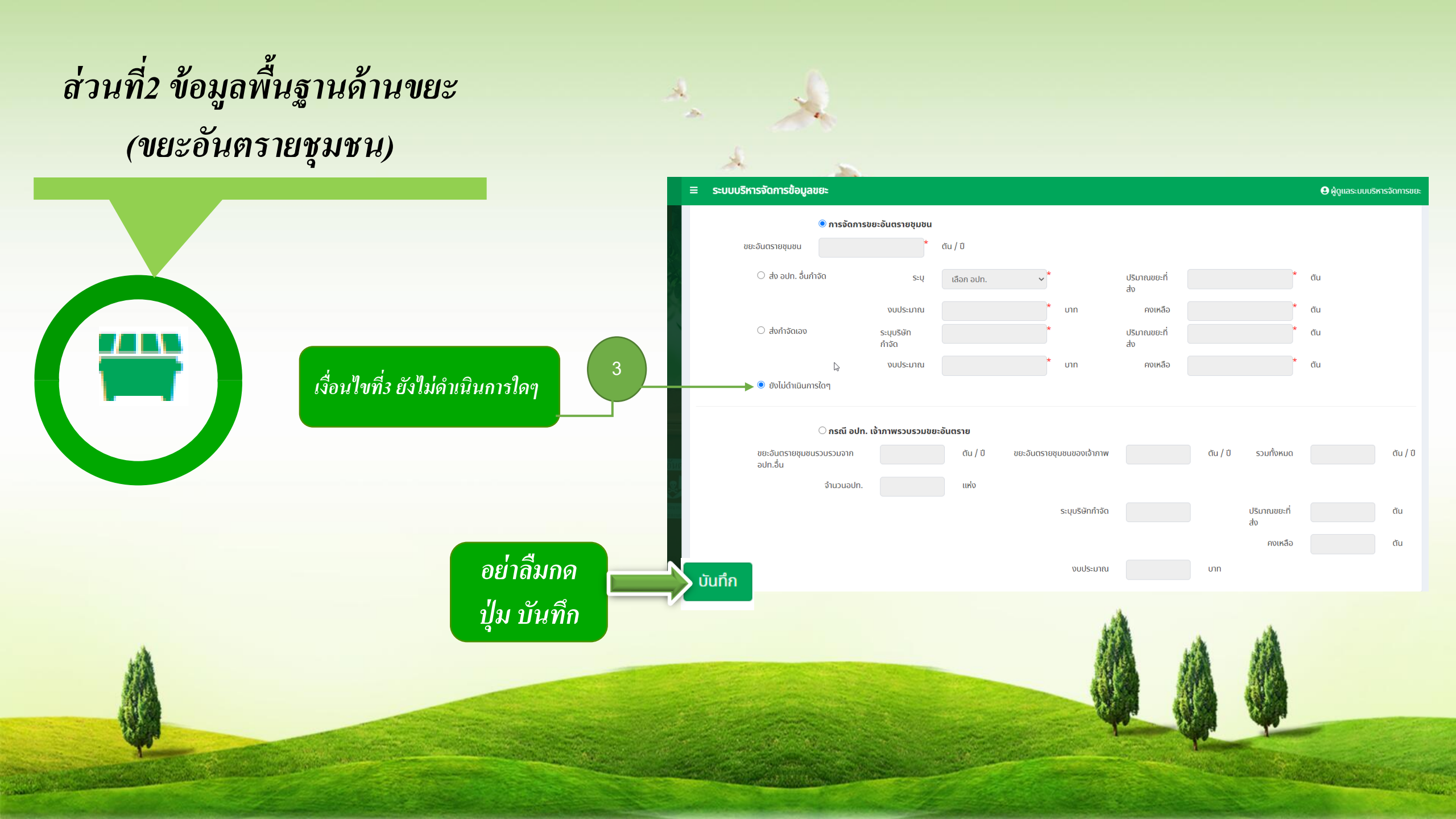

#### ส่วนที่2 ข้อมูลพื้นฐานด้านขยะ (ขยะอันตรายชุมชน)

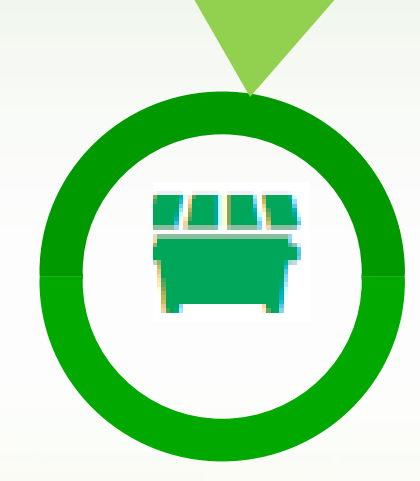

กรณีที่เลือก "กรณี อปท. เจ้าภาพรวบรวมขยะ อันตราย"กรอกข้อมูลดังนี้

- งยะอันตรายชุมชนรวบรวมจาก อปท.อื่น (ตัน/ปี)
- งยะอันตรายชุมชนของเจ้าภาพ(ตัน/ปี)
- o จำนวนอปท.(แห่ง)
- ระบุบริษัทจำกัด(ใส่ชื่อบริษัทที่ส่งกำจัด
   เช่น บริษัทเบตเตอร์เวิลด์กรีน จำกัด)
- o ปริมาณ(ตัน)
- o คงเหลือ(ตัน)
- o งบประมาณ(บาท)

| ระบบบรหารจดการขอมูลขยะ                 |                                      |                                                                                                    |                     |                     | 🕒 ผูดูแลระบบบรหารจดการข |
|----------------------------------------|--------------------------------------|----------------------------------------------------------------------------------------------------|---------------------|---------------------|-------------------------|
| ั <b>การจัดการเ</b><br>ขยะอันตรายชมชน  | <b>มยะอันตรายชุมชน</b><br>* ตัน / ปี |                                                                                                    |                     |                     |                         |
| <ul> <li>ส่ง อปท. อื่นกำจัด</li> </ul> | ระบุ เลือก อปท                       | . ~*                                                                                                    | ปริมาณขยะที่        | ,                   | * ตัน                   |
|                                        | งบประมาณ                             | * טוט                                                                                                    | ส่ง<br>คงเหลือ      | ,                   | <b>้</b> ตัน            |
| 🔿 ส่งกำจัดเอง                          | ระบุบริษัท<br>กำจัด                  | *                                                                                                    | ปริมาณขยะที่<br>ส่ง |                     | * ตัน                   |
|                                        | งบประมาณ                             | * บาท                                                                                                    | คงเหลือ             |                     | * ตัน                   |
| 🔘 ยังไม่ดำเนินการใดๆ                   |                                      |                                                                                                    |                     |                     |                         |
| 🔊 กรณี อปท.                            | เจ้าภาพรวบรวมขยะอันตราย              |                                                                                                    |                     |                     |                         |
| ขยะอันตรายชุมชนรวบรวมจาก<br>อปท.อื่น   | ตัน / ปี                             | ขยะอันตรายชุมชนของเจ้าภาพ                                                                                                    |                     | ตัน / ปี รวมทั้งหมด | ău / ī                  |
| จำนวนอปท.                              | แห่ง                                 |                                                                                                    |                     |                     |                         |
|                                        |                                      | ระบุบริษัทกำจัด                                                                                                    |                     | ปริมาณขยะที่<br>ส่ง | đu                      |
|                                        |                                      |                                                                                                    |                     | คงเหลือ             | ău                      |
| บันทึก                                 |                                      | งบประมาณ                                                                                                    |                     | บาท                 |                         |
|                                        |                                      |                                                                                                    |                     |                     |                         |
|                                        |                                      |                                                                                                    | A                   |                     |                         |
|                                        |                                      | 1                                                                                                    |                     | A HA                |                         |
| อย่าลิมกด                              | Carl Connection                      | 4                                                                                                    |                     |                     |                         |
| 1                                      |                                      | 1                                                                                                    |                     |                     |                         |
| บุม บนทก                               |                                      | and the second second sec |                     |                     | CONCIL DAY              |
| Contractor and                         | Contraction of the                   | and the second second                                                                                                    | State of the second | 1                   | 1                       |

### ส่วนที่3 ข้อมูลการเก็บขน ขยะมูลฝอย และสถานที่กำจัดขยะ

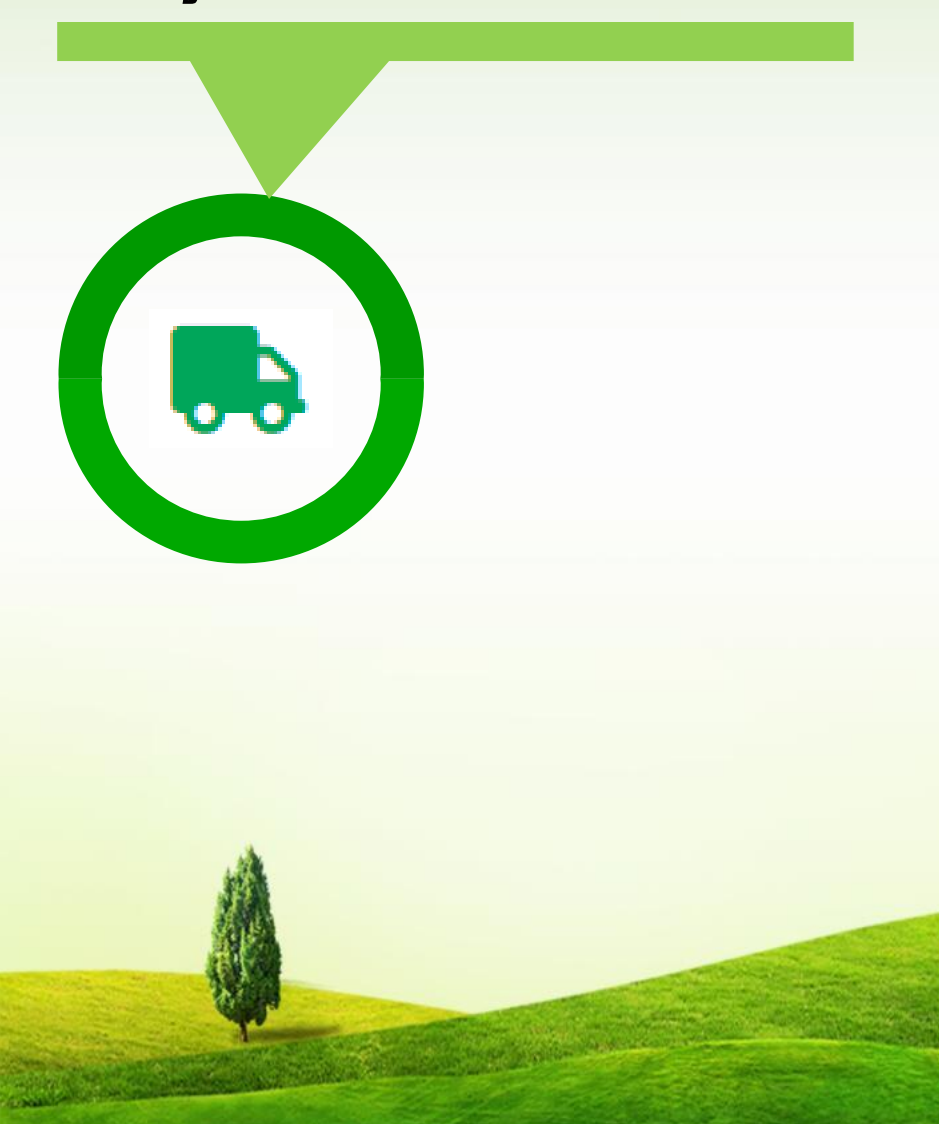

|        | ส่วนที่ 3 ข้อมูลการเก็บ ขนขยะมูลฝอยและสถานที่กำจัดขยะ                                                             |                 |                                                      |                                                      |             |                                   |        |
|--------|----------------------------------------------------------------------------------------------------|-----------------|------------------------------------------------------|------------------------------------------------------|-------------|-----------------------------------|--------|
| ลำดับ  | รายละเอยดหมูบาน/ชุมชน<br>วัน ชื่อหม่บ้าน/ชุมชน มีด้รินการแรการ                                                    |                 |                                                      |                                                      |             |                                   |        |
| 1      | หมู่บ้านพุพร                                                                                                    |                 | 4                                                    | 🔿 ไม่ได้รับการบริการ                                 |             | 🔿 ได้รับการบริการ                 |        |
| 2      | หมู่บ้านพุเลีย                                                                                                    | U               | 5                                                    | 🔿 ไม่ได้รับการบริการ                                 |             | 🔿 ได้รับการบริการ                 |        |
| 3      | หมู่บ้านป่าน                                                                                                    | างเย้อ          | 6                                                    | 🔿 ไม่ได้รับการบริการ                                 |             | 🔿 ได้รับการบริการ                 |        |
| 4      | หมู่บ้านพุปร                                                                                                    | ະດູ່            | 7                                                    | 🔿 ไม่ได้รับการบริการ                                 |             | 🔿 ได้รับการบริการ                 |        |
|        | รถแบบอัดท้าย 0 คัน<br>รถแบบคอนเทนเนอร์ 0 คัน<br>รถบรรกุกเทท้าย 0 คัน<br>รถบรถุกเทท้าย 0 คัน<br>รถชนิดอื่น ๆ 0 คัน |                 |                                                      |                                                      |             |                                   |        |
| ลำดับ  | ชื่อสถานที่                                                                                                    | วิธีการกำจัดขยะ | อบท. อนทลงขยะมู<br>อปท. ที่ร่วมกำจัดขยะมูลฝอย (แห่ง) | ูลผอยมากาจดรวม<br>ค่าธรรมเนียมที่เรียกเก็บ (บาท/ตัน) | เข้าสู่ระบบ | บรมาณขยะมูลผอย (ตน/บ,<br>กำจัดได้ | ตกค้าง |
| 1      | บ่อขยะอบต.หนองบัว                                                                                                 |                 | *                                                    | *                                                    | *           | *                                 | *      |
| บันทึก | หมายเหตุ: ระบบดึงข้อมูลจากเมนูสถานที่กำจัดขยะ<br>บันท์ก กลับไป                                                    |                 |                                                      |                                                      |             |                                   |        |

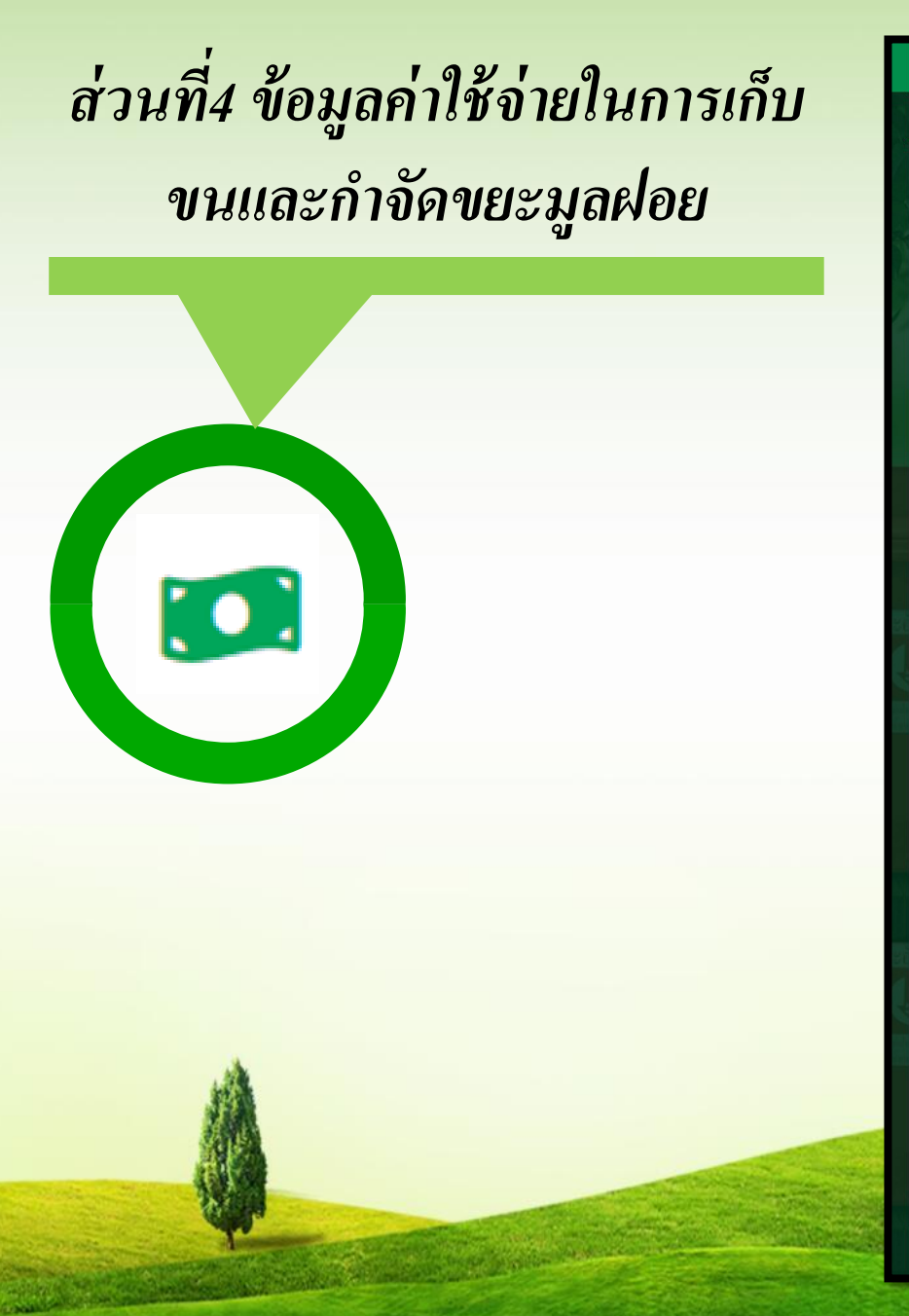

| ≡ ระบบบริหารจัดการข้อมูลขยะ<br>                         |                                             |
|---------------------------------------------------------|---------------------------------------------|
| ระบบจัดการขยะ 🛛 แบบสำรวจฐานข้อมูล (มฝ.1)                |                                             |
|                                                         |                                             |
| เพิ่มข้อมูล                                             |                                             |
| ຈັงหวัด ເລືอกจังหวัด 🗸 ້ ວຳເກວ ເລືอกอำเภอ               | ✓ * adn. ເລືອກ adn. ✓ *                     |
| วันที่กรอกข้อมูล 29/01/2564 ปิงบประมาณ *กรุณาเลือก อปท. |                                             |
|                                                         |                                             |
|                                                         | $\frown$                                    |
|                                                         | ( <b>b</b> ) ( <b>b</b> )                   |
|                                                         |                                             |
| ส่วนที่ 4 ข้อมูลค่าใช้จ่ายในก                           | ารเก็บขนและกำจัดขยะมูลฝอย                   |
| 4.1. ข้อบัญญัติ/เทศบัญญัติขยะมูลฝอย                     |                                             |
| สถานะการเก็บขนขยะ                                       | <ul> <li>มีการเก็บขนขยะ</li> </ul>          |
|                                                         | 🔿 ไม่มีการเก็บขนขยะ                         |
| สถานะการออกข้อบัญญัติ/เทศบัญญัติขยะมูลฝอย               | มีการออกข้อบัญญัติ/เทศบัญญัติขยะมูลฝอย      |
|                                                         | 🔾 ไม่มีการออกข้อมัญญัติ/เทศบัญญัติขยะมูลฝอย |
| 4.2. คำรรรมเนียมจัดเก็บขยะจากครัวเรือน                  |                                             |
| - ค่าธรรมเนียมการเก็บและขนขยะมูลฝอยทั่วไป               | 0.00 * บาท/เดือน                            |
| - ค่าธรรมเนียมการกำจัดขยะมูลฝอยทั่วไป                   | 0.00 * บาท/เดือน                            |
| ไฟล์ข้อบัญญัติ/เทศบัญญัติ                               | 🕒 อัพโหลดไฟล์                               |
| 4.3. รายได้จากการจัดเก็บขยะจากครัวเรือน                 |                                             |
| ครัวเรือนที่มีการจัดเก็บ ขน กำจัดขยะ                    | * ครัวเรือน                                 |
| รายได้ของ อปท. จากการจัดเก็บ ขน กำจัดขยะ                | * unn/0                                     |
|                                                         |                                             |
| นับเชื่อ ออันไป                                         |                                             |
|                                                         |                                             |
| กองสิ่งเวดล้อมท้องถิ่น กรมส่งเสริมการปกครองท้องถิ่น     |                                             |

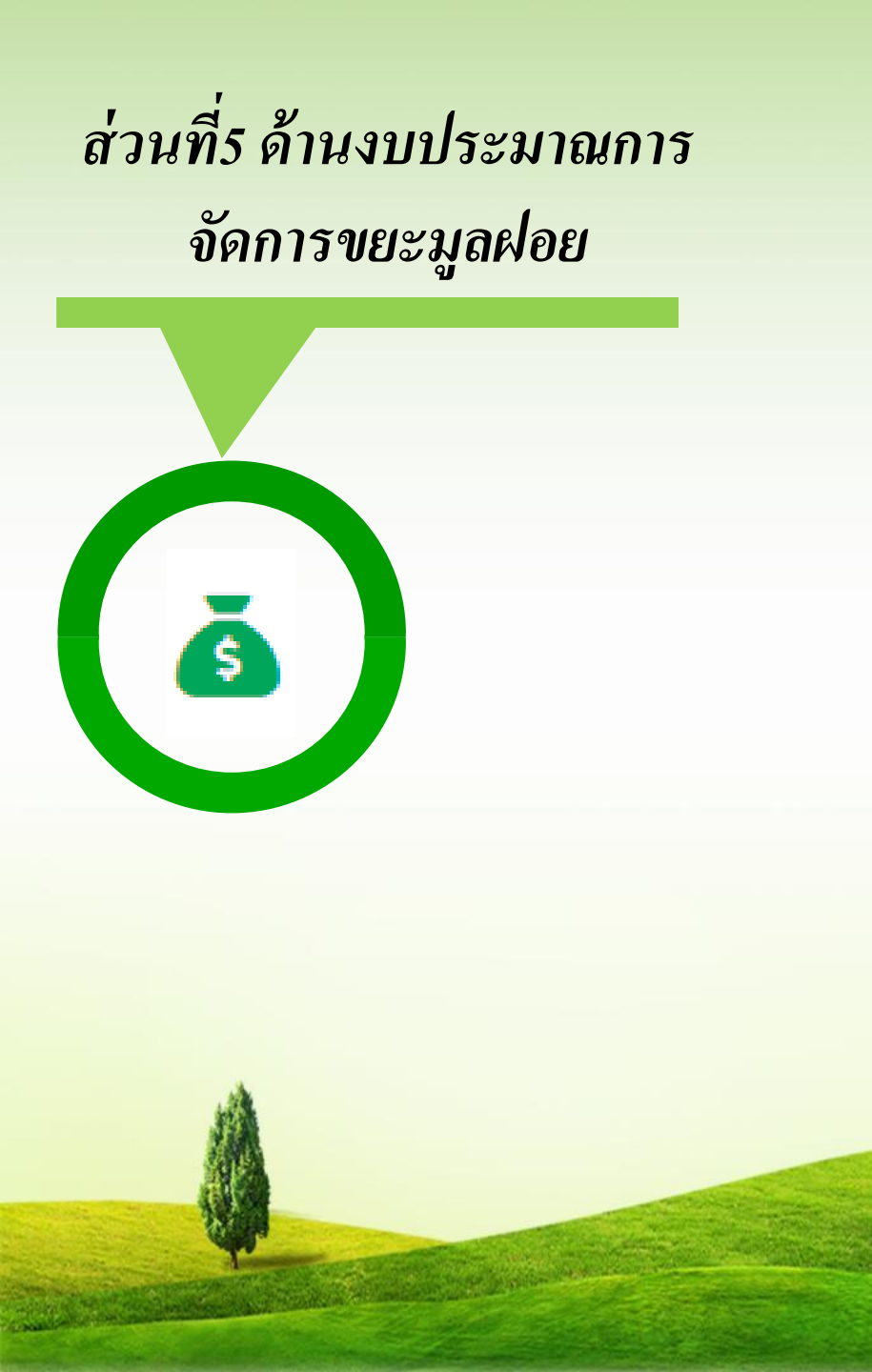

| ระบบบริหารจัดการข้อมูลขยะ |                                                             |                                               |                    |  |
|---------------------------|-------------------------------------------------------------|-----------------------------------------------|--------------------|--|
| จัดกา                     | รขยะ 🛛 แบบสำรวจฐานข้อมูล (มฝ.1)                             |                                               | WST07              |  |
| ข้อมส                     | 1                                                           |                                               | _                  |  |
| 2                         | จังหวัด กาญจนบุรี 🗸 ื่อาช                                   | เอ เมืองกาญจนบุรี 🗸 อปท. เทศบ                 | าลเมืองกาญจนบุรี 🗸 |  |
|                           | วันที่กรอกข้อแล 28/01/2564 มีใหม่ประเภ                      | 2564                                          |                    |  |
|                           |                                                             | 2307                                          |                    |  |
|                           |                                                             |                                               |                    |  |
|                           | *                                                           |                                               | <u>ه</u> ) (۰۵)    |  |
|                           |                                                             |                                               |                    |  |
|                           | ส่วนที่ 5 ข้อมู                                             | ลด้านงบประมาณการจัดการขยะมูลฝอยของ อปท.       |                    |  |
|                           | การจัดทำ                                                    | เทศบัญญัติ / ข้อบัญญัติงบประมาณรายจ่ายประจำปี |                    |  |
| มหน่ว                     | ยงานภายใน                                                   |                                               |                    |  |
| ı                         | หน่วยงานที่ตั้งงบประมาณ                                     | ที่มาของงบประมาณ                              | งบประมาณ           |  |
|                           | *                                                           | *                                             | *                  |  |
|                           |                                                             | งบประมาณรวม                                   | 0.00 חרט           |  |
|                           |                                                             |                                               |                    |  |
| มหน่ว                     | ยงานภายนอก                                                  |                                               |                    |  |
| J                         | หน่วยงานที่ตั้งงบประมาณ                                     | ที่มาของงบประมาณ                              | งบประมาณ           |  |
|                           | *                                                           | *                                             | *                  |  |
|                           |                                                             | งบประมาณรวม                                   | חרט 0.00           |  |
|                           |                                                             |                                               |                    |  |
|                           | ค่าใช้จ่ายการบริหารจัดการขยะมูลฝอยของ อเ<br>ด่าวัดสี้วอรจัด | In. แบ่งเป็น<br>ซ์ (มาก/กี                    |                    |  |
|                           | rittionaria.                                                | *                                             |                    |  |
|                           | ค่าบ้าน                                                     | บาท/ป                                         |                    |  |
|                           | ค่าซ่อมแซม / บำรุงรักษาระเ                                  | າບ ້ ບາກ/ປັ                                   |                    |  |
|                           | ค่าจ้างคนง                                                  | น ชาก/ปี                                      |                    |  |
|                           | งบลงทุน (ก่อสร้างระบบกำจัดขยะมูลฝอ                          | ອ) * ບາກ/ປັ                                   |                    |  |
|                           |                                                             |                                               |                    |  |
|                           |                                                             |                                               |                    |  |
| n                         | กลับไป                                                      |                                               |                    |  |

#### ปิดการกรอกข้อมูลชั่วคราวเนื่องจากกำลังปรับปรุงข้อมูล

3

Se

### ส่วนที่6ข้อมูลในมิติต่างๆ

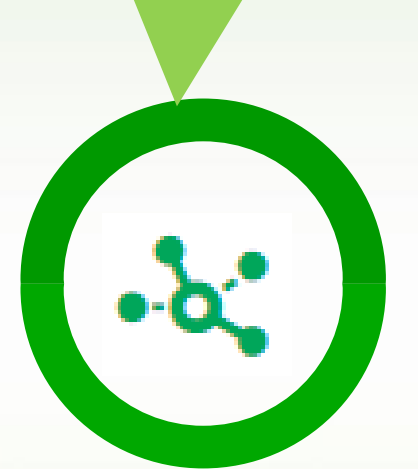

|     | จังหวัด เสือกจัง               | אָזָה 🗸 * | ວຳເກວ         | เลือกอำเภอ 🗸        | อปท. เลือก อปท. | ~* |
|-----|--------------------------------|-----------|---------------|---------------------|-----------------|----|
| วัน | เที่กรอกข้อมูล <u>29/01/25</u> | 564       | ปีงบประมาณ *ก | ารุณาเลือก อปท.     |                 |    |
|     |                                |           | $\sim$        | $\sim$              | $\sim$          |    |
| *   |                                |           |               |                     | ă               | (  |
|     |                                |           |               | กำลังปรับปรุงข้อมูล |                 |    |
|     |                                |           |               | Coming Soon         |                 |    |

#### การติดต่อสอบถาม ข้อมูลเพิ่มเติม

1.ขอรับชื่อผู้ใช้งานและรหัสผ่าน <sub>(</sub>Username, Password) ติดต่อ สำนักงานส่งเสริมการปกครองท้องถิ่นจังหวัดทั่วประเทศ

2. สอบถามรายละเอียดข้อมูล คำอธิบาย แบบสำรวจ มฝ.1
 ติดต่อ Admin กองสิ่งแวดล้อมท้องถิ่น หมายเลขโทรศัพท์
 0 2241 9000 ต่อ 2112

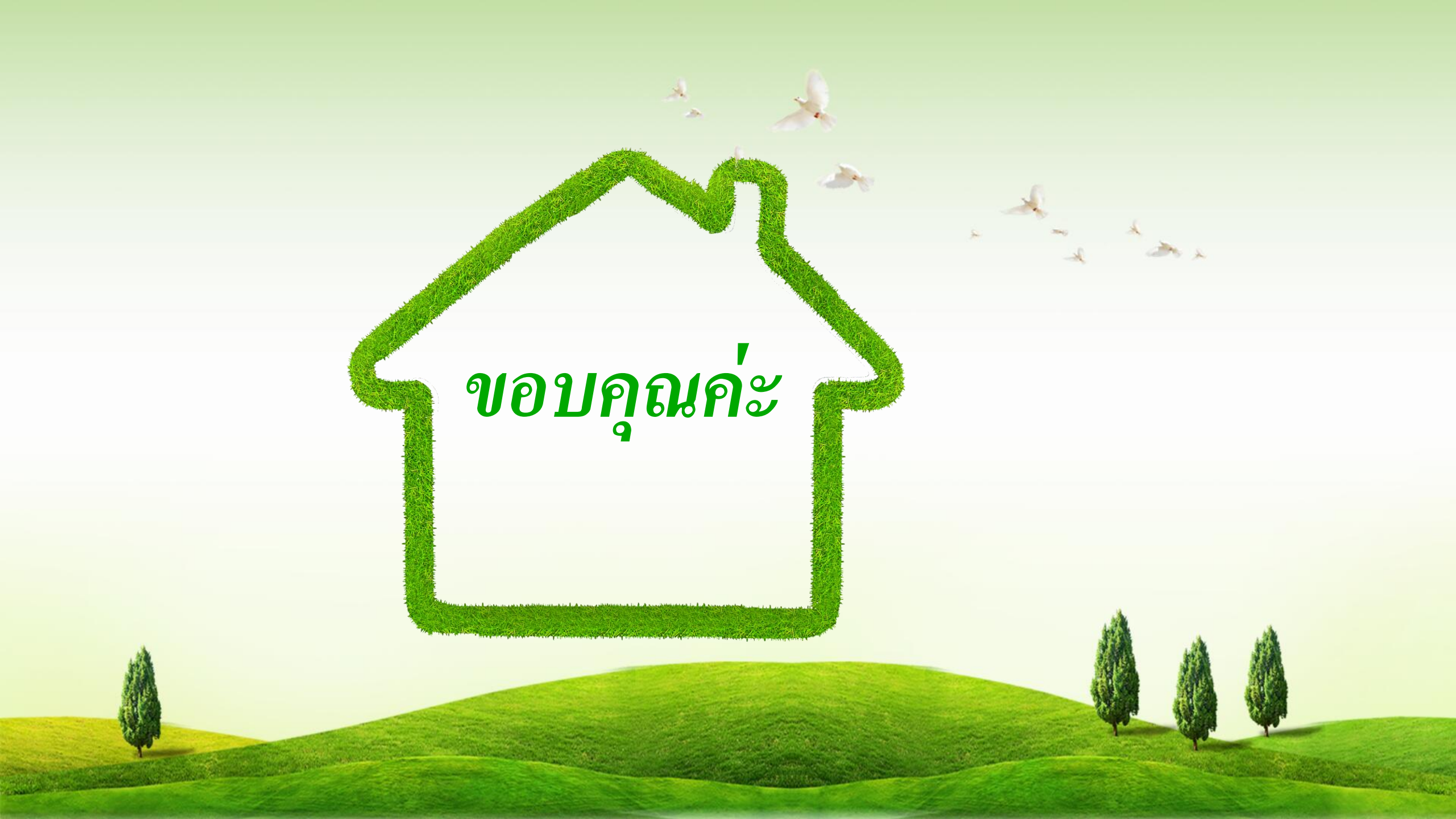

# คำอธิบายต่างๆในระบบ

1 . S. C.

| สัญลักษณ์      | ความหมาย                                 |
|----------------|------------------------------------------|
| ค้นหา          | ปุ่มเพื่อใช้ในการค้นหาข้อมูล             |
| แสดงทั้งหมด    | ปุ่มเพื่อแสดงข้อมูลทั้งหมด               |
| เริ่มค้นหาใหม่ | ปุ่มเพื่อเริ่มค้นหาใหม่ <u>1</u>         |
| เพิ่มข้อมูล    | ปุ่มเพื่อเพิ่มข้อมูลใหม่                 |
| <b>Q</b>       | ปุ่มแสดงรายละเอียดข้อมูล                 |
| ß              | ปุ่มแก้ไขข้อมูล                          |
|                | ปุ่มลบข้อมูล                             |
| บันทึก         | ปุ่มบันทึกข้อมูล                         |
| กลับไป         | ปุ่มเพื่อย้อนกลับไปยังหน้าจอระบบก่อนหน้า |

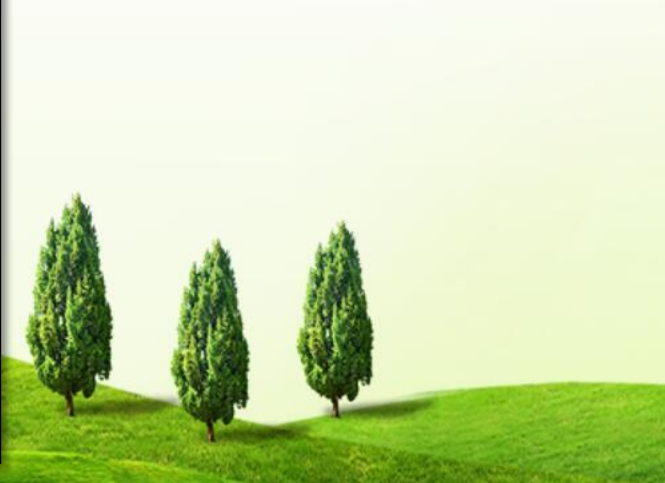